#### HOW AN RSS READER LOOKS LIKE

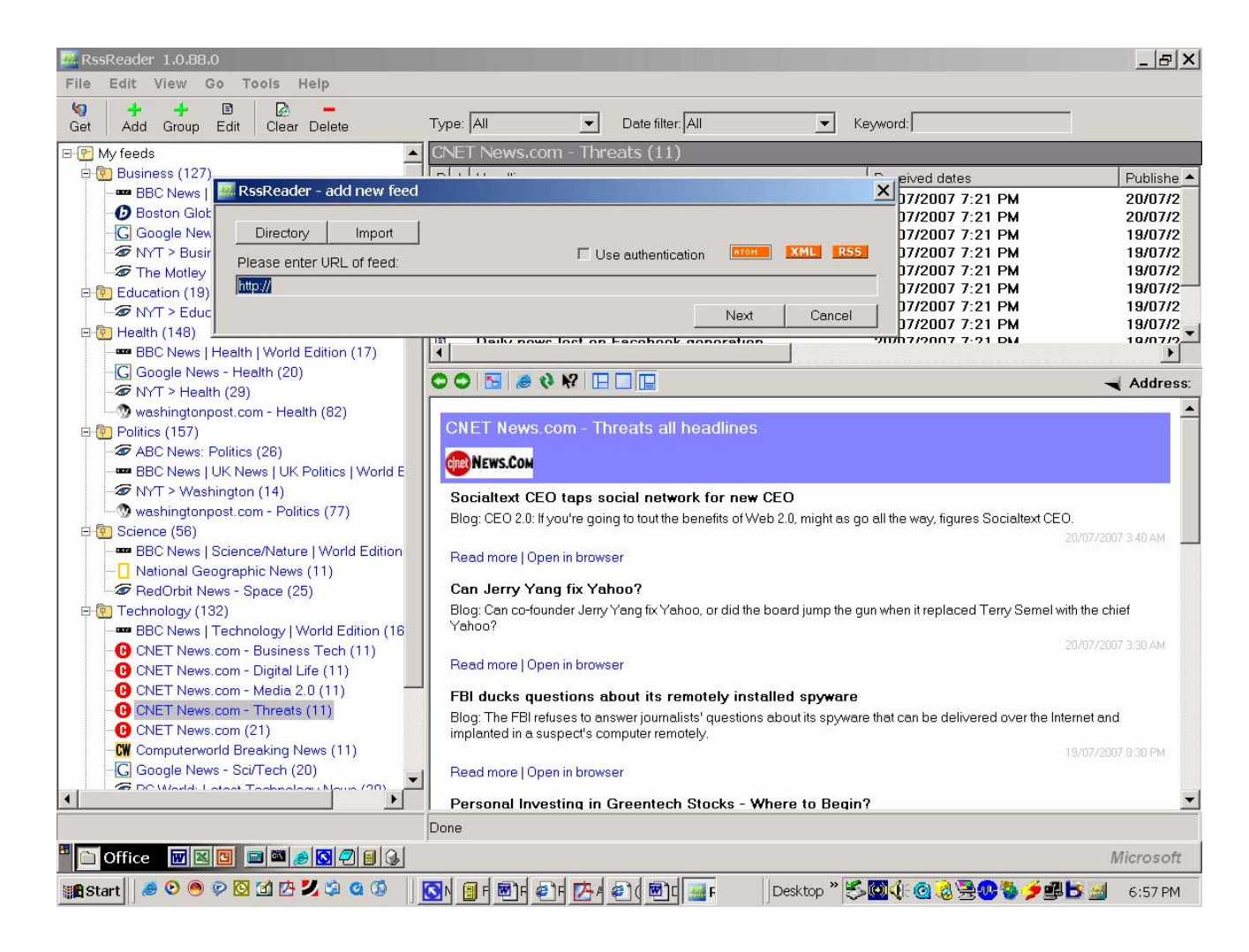

#### HOW TO ADD A FEED FROM A WEBSITE (Example www.stephenshapiro.com) INTO AN RSS READER

### 1. Locate the orange RSS button the website. Then RIGHT CLICK and COPY the shortcut

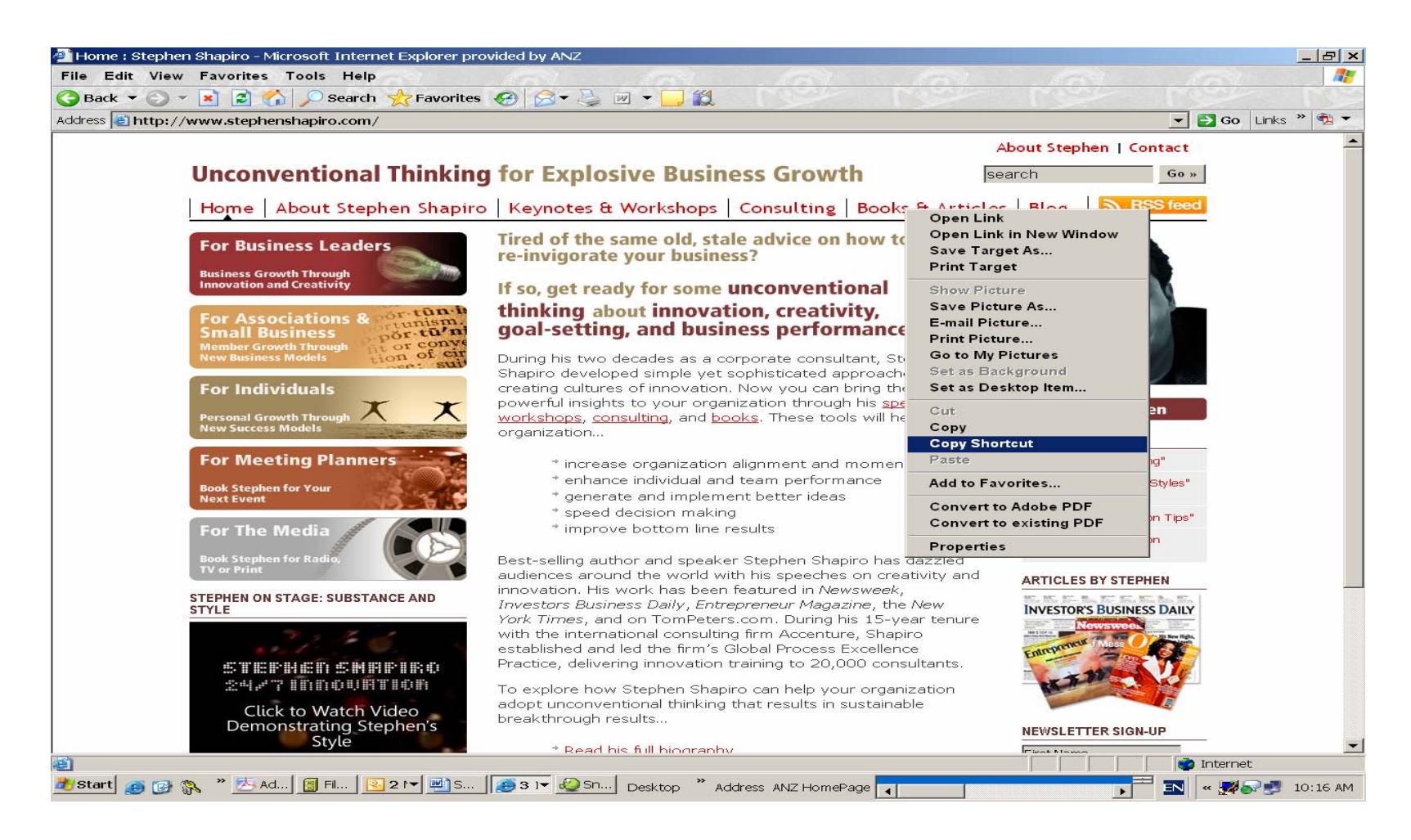

## NEXT GO TO FILE-ADD FEED ON THE RSS READER AND PASTE THE SHORTCUT IN THE FEED ADDRESS

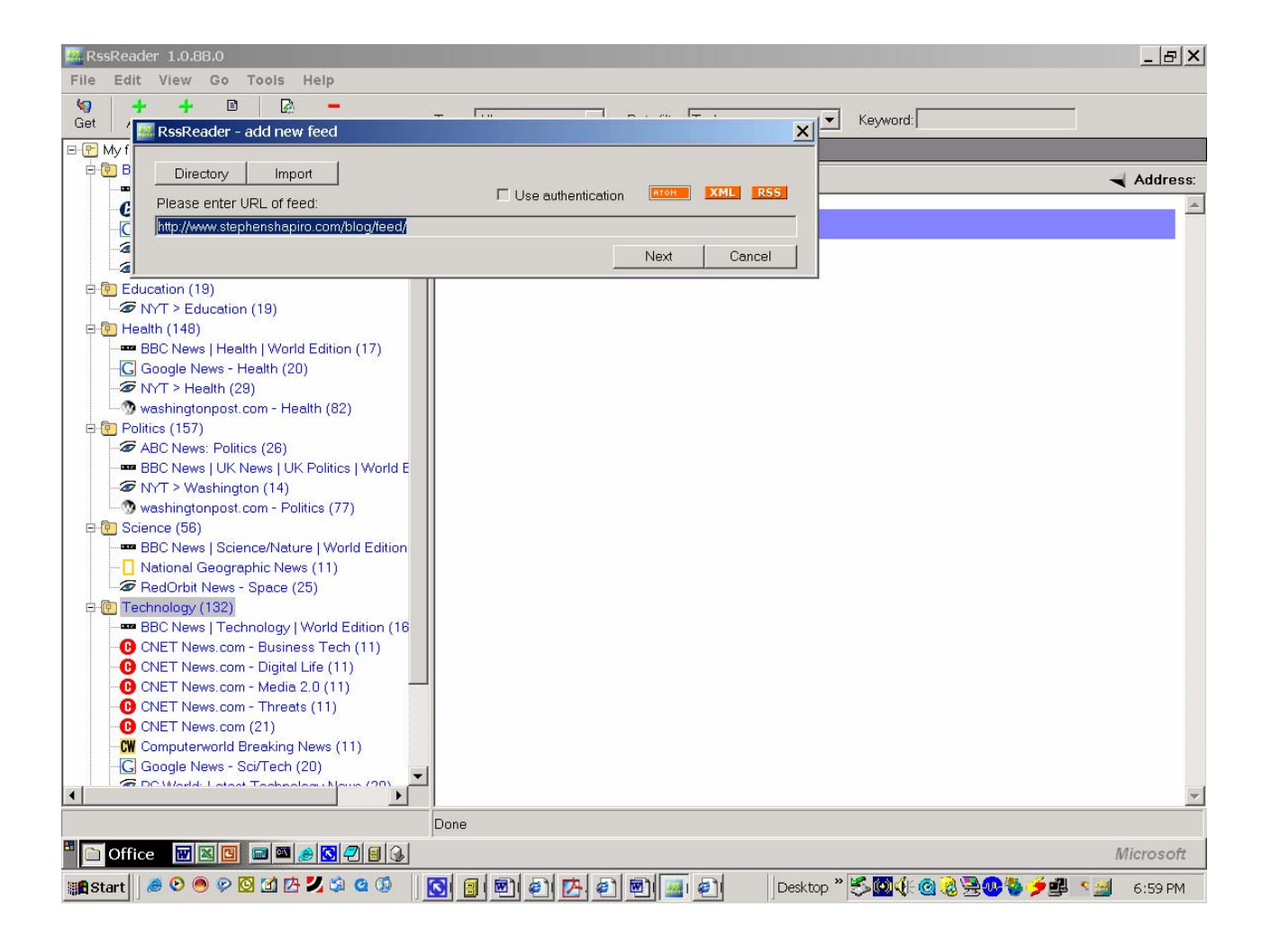

# **CLICK ON NEXT**

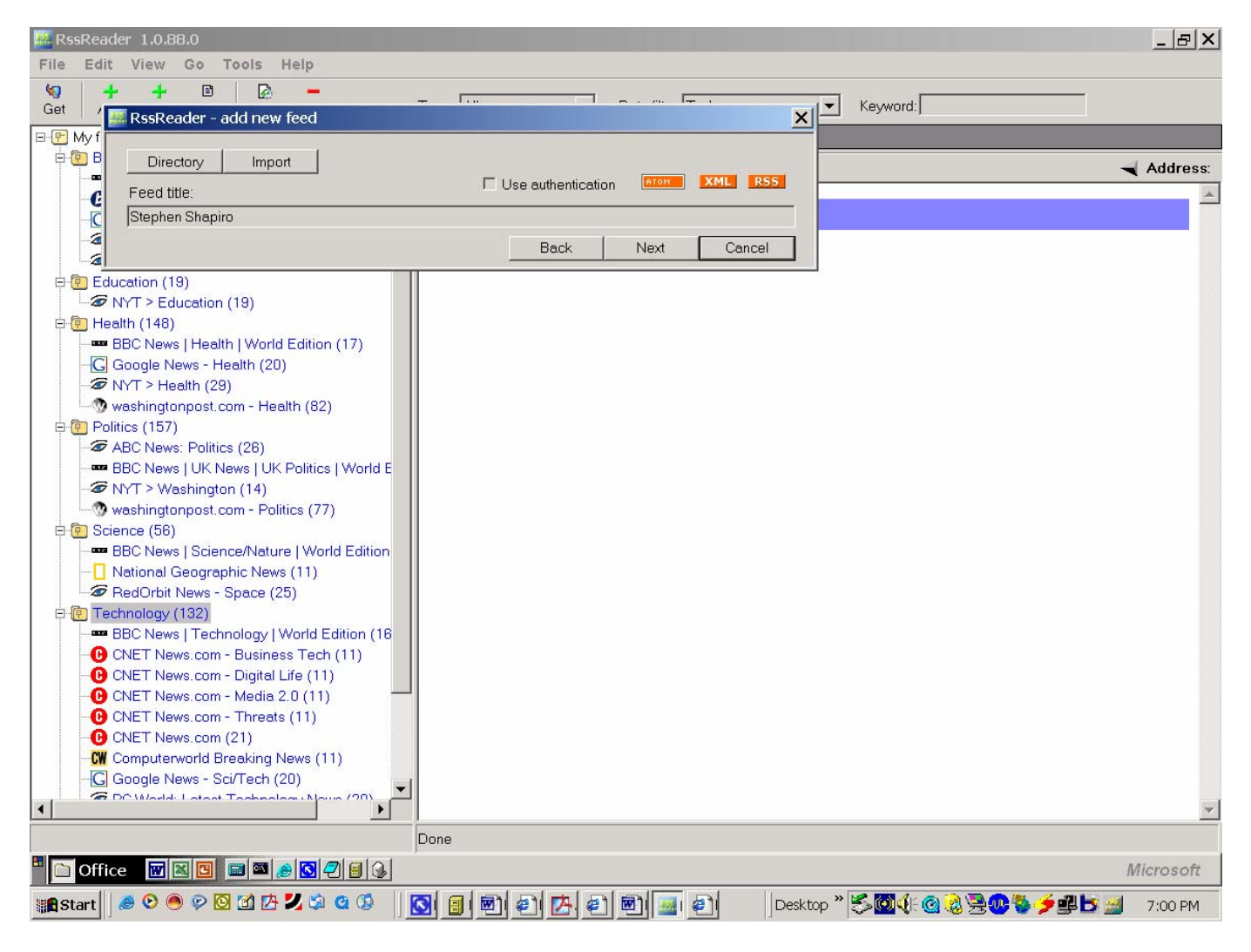

### **CHOOSE THE GROUP WHERE YOU WANT THE FEED**

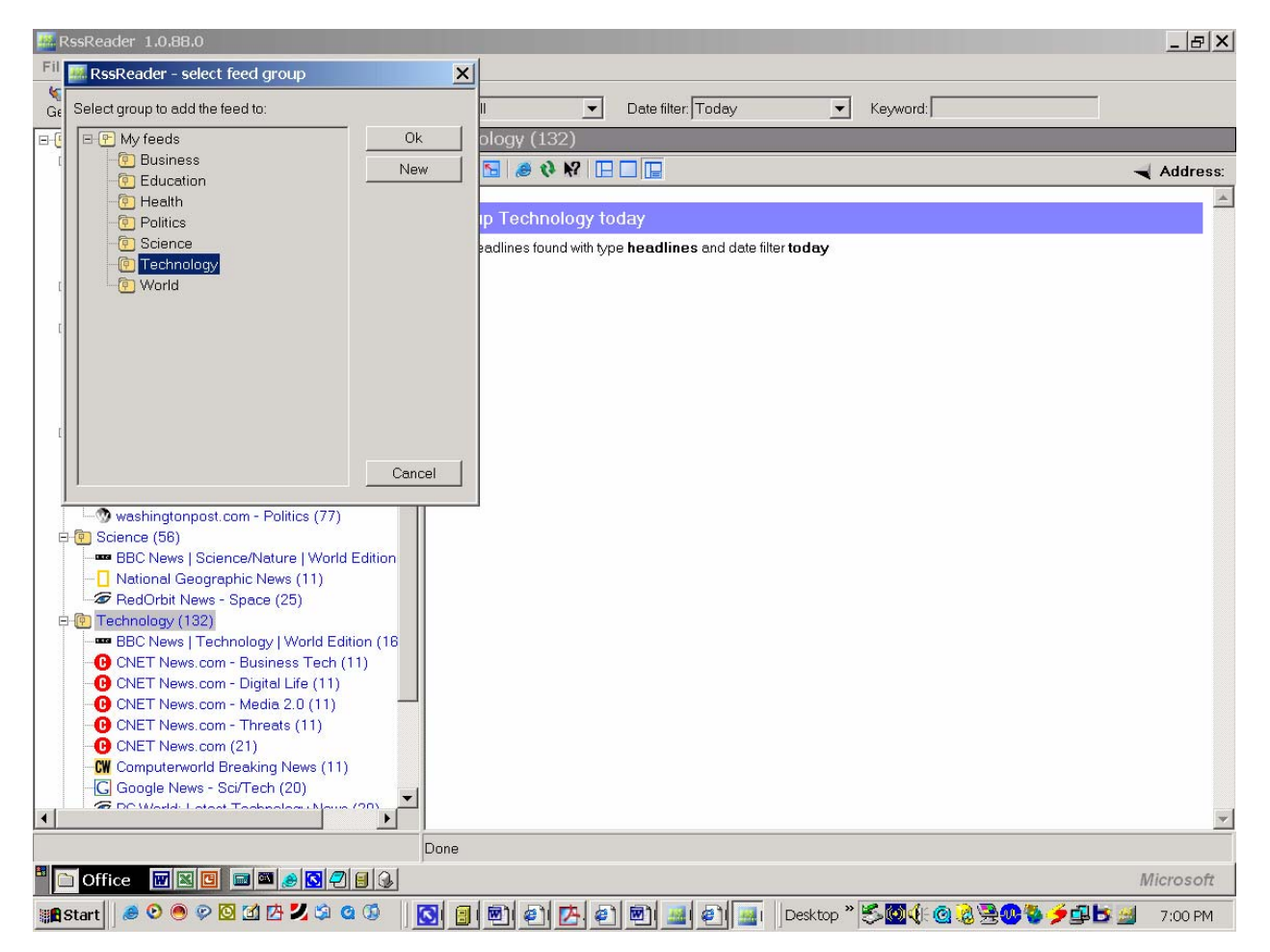

#### CLICK FINISH – NOW YOU WILL SEE THE FEEDS FROM THAT WEBSITE IN YOUR READER

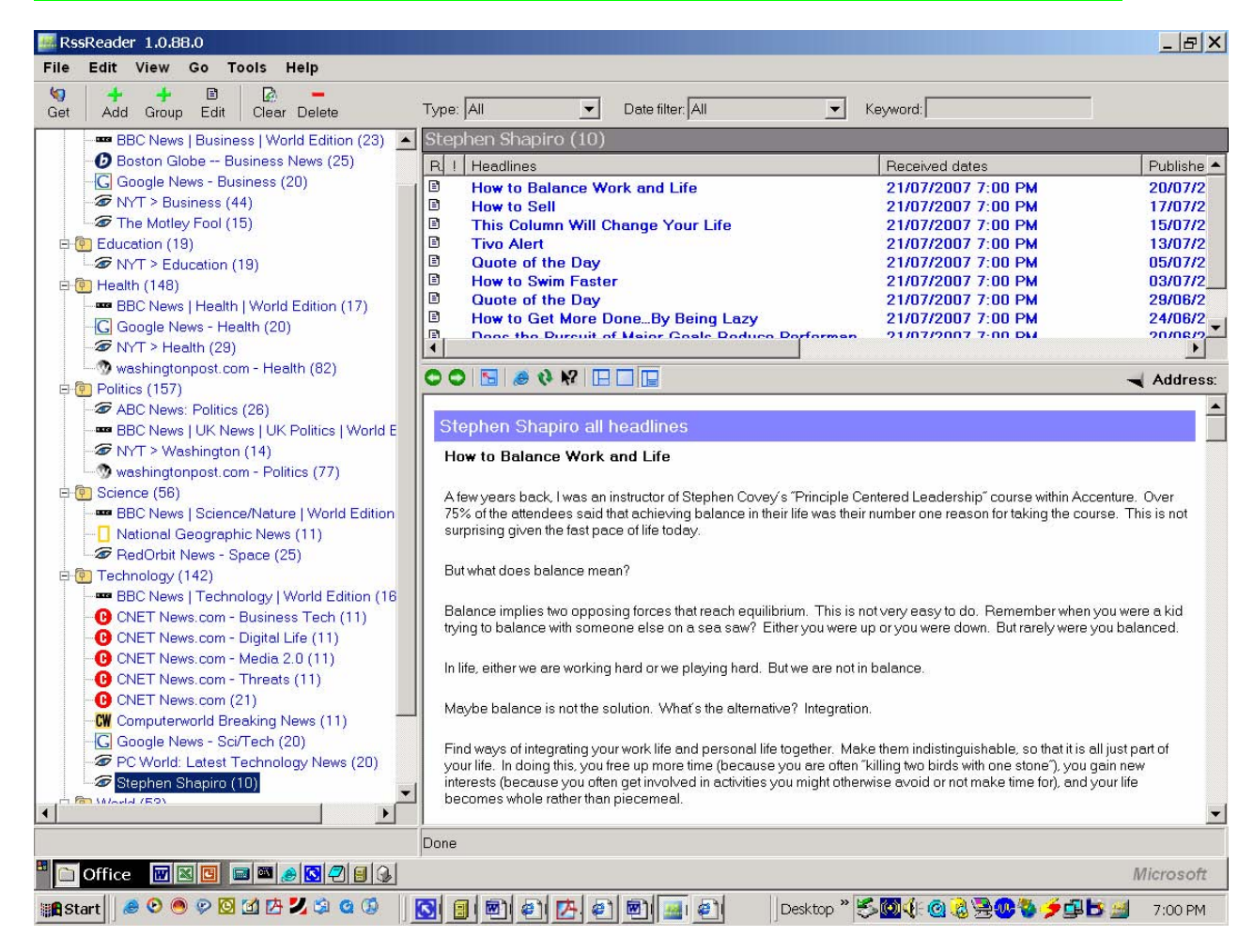